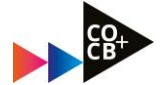

## Hoe vind je een ....

- ✓ Herkansing
- ✓ Tentamendatum
- ✓ Deadline voor een portfolio en/of
- ✓ De juiste modulepagina

# ..... via de Herkansingenpagina?

### 1. Ga naar de Course Selector

- selecteer opleiding 'Creative Business voltijd'
- selecteer 'studiejaar 2022-2023'
- kies tabblad Algemeen
- enroll voor Herkansingen

|                                                           | C Search this site                                              |                                                 |                 | έ <u>β</u> ε |
|-----------------------------------------------------------|-----------------------------------------------------------------|-------------------------------------------------|-----------------|--------------|
| MijnHvA 🗸 Onde                                            | rrwijs 🗸 English                                                |                                                 |                 |              |
| Cours                                                     | se selector                                                     |                                                 |                 | *            |
| COURSE SE                                                 | LECTOR                                                          |                                                 |                 |              |
| CREATIVE BUS                                              | INESS (BACHELOR, VOLTIJD)                                       | CHANGE                                          |                 |              |
| Academic Year : 20                                        | 22-2023 🗸                                                       |                                                 |                 |              |
| Academic real . 20                                        |                                                                 |                                                 |                 |              |
| ALGEMEEN                                                  | NIVEAU 1 NIVEAU 2 YEAR 3 YE                                     | AR                                              |                 |              |
| ALGEMEEN<br>GEHELE JAAR                                   | NIVEAU 1 NIVEAU 2 YEAR 3 YE                                     | GENERAL                                         |                 |              |
| ALGEMEEN<br>GEHELE JAAR<br>() Herkansingu                 | NIVEAU 1 NIVEAU 2 YEAR 3 YE                                     | AR A<br>GENERAL<br>O Opleidingsinformatie CB Vo | Sltijd 🏠 ENROLL |              |
| ALGEMEEN<br>GEHELE JAAR<br>① Herkansinge<br>① Jaarinforma | NIVEAU 1 NIVEAU 2 YEAR 3 YE<br>en<br>tie CB Jaar 3 Voltijd 🗙 Er | AR GENERAL<br>Q Opleidingsinformatie CB Vo      | oltijd ☆ ENROLL |              |

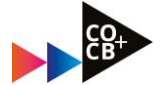

#### 2. Module-informatie en/of deadlines voor een portfolio vinden:

- Ga naar <u>de Herkansingenpagina</u>
- Kies voor tab 'Content'
- Kijk bij het mapje "CB Jaarkalender Toetsen 2022-2023" bij het juiste studiejaar, om overzicht te krijgen wanneer welk vak in welk blok getoetst wordt.

|                                      | /         |                                                                                                    | -0-     |
|--------------------------------------|-----------|----------------------------------------------------------------------------------------------------|---------|
| MijnHvA 🗸 Course in                  | ome Conte | nt Activities V Administration V Help V                                                                                                    |         |
| Search Topics                        | ٩         | CB Jaarkalender toetsen 2022-2023 🖕                                                                                                    | 🔒 Print |
| Dverview                             |           | Add dates and restrictions                                                                                                    |         |
| Bookmarks                            |           | Onderstaand vind je het jaaroverzicht van alle toetsen en herkansmomenten. Alle verdere informatie,<br>dezellinge en dergelijke zoek je op via het vak zelf (scroll-coarheen via de rechterkolom op deze pagin | a)      |
| Course Schedule                      |           | Wordt de module, die jij moet herkansen getoetst met een tentamen? De datum/tijd/locatie van het<br>eerstvolgende tentamen vind je in het lesrooster. Klik hier voor een instructie                            |         |
| Table of Contents                    | 117       | Uplaad / Create 🗸 Existing Activities 🗸 🥢 Bulk Edit                                                                                                    |         |
| EB/MIC Voltijd                       | 102       |                                                                                                    |         |
| CB Jaarkalender<br>toetsen 2022-2023 | 3         | Propedeusevakken: herkansmomenten 2022-2023 PDF document                                                                                                    | ~       |
| Propedeuse                           | 2         | I Jaar 2 vakken: herkansmomenten 2022-2023                                                                                                    | ~       |
| Jaar 2                               | 3         | ii Jaar 3 vakken: herkansmomenten 2022-2023                                                                                                    | ~       |
| Jaar 3                               | 94        | Add a sub-module                                                                                                    |         |
| CO Voltijd                           | 11        |                                                                                                    |         |

- Scroll via de linkerbalk naar het juiste jaar/blok om bij de module die je zoekt te komen. (NB: je kunt ook verouderde modules opzoeken, je wordt dan doorverwezen naar het vak zoals het nu gegeven wordt, met de bijbehorende toetsing).
- Klik door op de module om bij de module-informatie te komen.
- Kijk bij het mapje "Herkansingen 2022-2023" voor de juiste informatie over Modulecoördinatoren, toetsvorm en deadlines. Je vindt dit mapje altijd bovenaan de linkerbalk.

|   | 윢 🛛 Recht voor de creatieve industrie 📰 🔛 📾 💭 💭 🖉 🖉 Annewieke Markvan cer 🛞 |          |                                                                                                    |                                                             |  |
|---|-----------------------------------------------------------------------------|----------|----------------------------------------------------------------------------------------------------|-------------------------------------------------------------|--|
|   | MijnHvA 🗸 Course Horr                                                       | e Conten | t Activities V Administration V Help V                                                                                                    |                                                             |  |
|   | Search Topics                                                               | ٩        | Herkansingen 2022-2023 🗸                                                                                                    | 🖶 Print                                                     |  |
|   | 史 Overview                                                                  |          | Add dates and restrictions                                                                                                    |                                                             |  |
|   | Bookmarks                                                                   | _        | Deze module is vervallen. De mogelijkheden om te herkansen vind ;                                                                                                    | e hieronder vermeld.                                        |  |
|   | Course Schedule                                                             |          | Heorse aanvullende vragen? Mait dan met de (vervangende) module<br>Nathalie Westeling, n.f.wesseling-weijers@hva.nl<br>Herkansen                                                                        | coordinator:                                                |  |
|   | Table of Contents                                                           | 18       | Dit vak wordt getoetst met een multiple choice tentamen: 1e kans<br>(2022), 2e kans in blyk 2, kalenderweek 5 (2023). Het is een digital                                                                | in blok 1, kalenderweek 45<br>e toets, afgenomen op locatie |  |
|   | Herkansingen<br>2022-2023                                                   |          | met Testvision. De toets bestaat uit ongeveer 44 MC vragen.<br>De exacte datum tijd/locatie vind je in het rooster, dat 2 weken vo<br>eenvihingerdwordt Volg daarvoor het vak relf, en zoek naar het on | or aanvang van het blok<br>derdeel dat 'td of fs' als       |  |
| _ | Introductie module                                                          |          | toevoging heeft.                                                                                                    |                                                             |  |
|   | Leerdoelen                                                                  | 1        | De tentamenstof is gelijk aan de tentamenstof van 2021-2022. Deze<br>modulehandleiding, en bij alle andere contentonderdelen op deze r                                                                  | vind je in de<br>nodulepagina.                              |  |
|   | Week 1 Inleiding Recht                                                      | 1        | Uplead / Grane 🗸 Existing Activities 🗸 🎉 Bulk Edit                                                                                                    |                                                             |  |
|   | Week 2 Intellecturel<br>Eigendom                                            | 2        | Drag and drop files here to create and update                                                                                                    | topics                                                      |  |
|   |                                                                             |          | Add a sub-module                                                                                                    |                                                             |  |

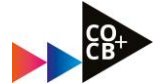

## 3. Hoe vind je de juiste tentamendatum?

- Kies in het rooster het "vak volgen" in het rooster van 2022-2023.
- zoek naar het vak-onderdeel met ts/td toevoeging.

|                     |                                              | Mobiel · Locatieweergave        | Berichten   Eng |
|---------------------|----------------------------------------------|---------------------------------|-----------------|
| Lijst               | Ξ+ Vakken (2022/2023)                        |                                 |                 |
| 2 - zondag 25 septe | Zoeken:                                      | vul minimaal 3 tekens in Ja     | ag >            |
|                     | M205                                         |                                 | - 20            |
|                     | Eacultait/Afriction                          |                                 |                 |
|                     | CO-CB                                        | ~                               | · · ·           |
|                     |                                              |                                 | • 🗹             |
|                     | Selecteer de roosters die je wilt toevoegen: |                                 | 2               |
|                     | A MORE Mode athink the EDMCIANODO DOOMNODETD | selecteer alles selecteer niets |                 |
|                     | Martia ethiak EDMCIM/CB2 M205                |                                 |                 |
|                     | Media-editer - FDWG/WWGBZ_W200               |                                 | C               |
|                     |                                              |                                 | c               |
|                     |                                              |                                 |                 |
|                     |                                              |                                 |                 |
|                     |                                              |                                 | it              |
|                     |                                              |                                 |                 |
|                     |                                              |                                 |                 |
|                     |                                              |                                 |                 |
|                     |                                              |                                 | - 20            |
|                     |                                              |                                 |                 |
|                     |                                              |                                 |                 |
|                     |                                              |                                 | · · · · ·       |
|                     |                                              |                                 | M               |
|                     | ☑ Toon in gekoppelde agenda's.               |                                 | 5               |
|                     | Sluiten                                      | Roosters toevoegen              | 12              |

• klik op rooster toevoegen – het tentamen verschijnt nu in je rooster. Meer uitleg? Kijk dan bij de announcements op de Herkansingenpagina.

-0-0-0-